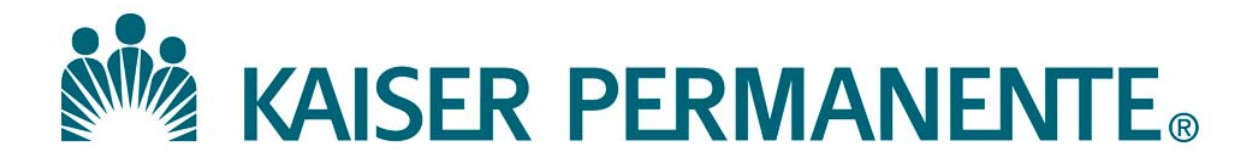

**DOCUMENT NUMBER:** 

**DOCUMENT TITLE:** 

**DOCUMENT NOTES:** 

LOCATION:

VERSION:

DOC TYPE:

STATUS:

**EFFECTIVE DATE:** 

NEXT REVIEW DATE:

**RELEASE DATE:** 

**EXPIRATION DATE:** 

**AUTHOR:** 

**PREVIOUS NUMBER:** 

**OWNER:** 

**CHANGE NUMBER:** 

| Purpose | <ul> <li>This procedure provides instructions for turning autoverification on and off in Cerner PathNet.</li> <li>Autoverification can be turned on or off manually for selected assays on a service resource from Pending Inquiry, Accession Result Entry, Batch Result Entry, and Multiple Accession Result Verification.</li> <li>If a problem is encountered with the instrument and the Clinical Laboratory Scientist needs to turn off autoverification, they can quickly do so with the menu options.</li> <li>When the instrument problem is resolved they can turn autoverification back on with the same menu option.</li> <li>For a specific patient sample, autoverification can be turned off at the accession number level at Specimen Log-in. This will prohibit</li> </ul> |
|---------|----------------------------------------------------------------------------------------------------|
| Scope   | The instructions for turning autoverification on and off in Cerner PathNet are intended for Clinical Laboratory Scientists.                                                                                                    |
| Policy  | <ul> <li>To meet regulatory requirements there must be a procedure for rapid suspension of autoverification, in the event of a problem with a test method (e.g., unacceptable QC result or QC not run within required time interval), analytic instrument, or the autoverification program.</li> <li>The local laboratory director should ensure that back-up procedures (manual review and reporting) are available to the laboratory staff.</li> </ul>                                                                                                    |
|         | Continued on next page                                                                                                    |

| Procedure for<br>Turning on<br>Autoverification<br>by Assay | Follow these steps to turn autoverification on by assay on a service resource.<br>This will be executed after acceptable quality control has been performed and<br>evaluated for analytes that have been validated for autoverification. |                                                                |  |  |  |  |
|-------------------------------------------------------------|----------------------------------------------------------------------------------------------------|----------------------------------------------------------------|--|--|--|--|
|                                                             | Step                                                                                                    | Step Action I                                                  |  |  |  |  |
|                                                             | 1                                                                                                    | Select Accession Result Entry icon from the tool bar.          |  |  |  |  |
|                                                             | 2                                                                                                    | Under the Task drop down menu select Turn on Autoverification. |  |  |  |  |

Continued on next page

| Step | Action                                                                                                    |
|------|----------------------------------------------------------------------------------------------------|
| 3    | A pop up box appears to select the service resource to turn on.                                                                                                    |
|      | • Type in the name of the service resource when known.                                                                                                    |
|      |                                                                                                    |
|      |                                                                                                    |
|      | <ul> <li>If not known, then click on the ellipsis and select from the list.</li> <li>Click on OK.</li> </ul>                                                                                                    |
|      | PathNet Genoral Lab: Agression Result Eaby:         Task Mode View Heip         Selection         Accession:         Procedure:         DCA Spermalit#1         DCA StageEvoit1         DCA StageEvoit1         CoCa StageEvoit1         DCA StageEvoit1         DCA StageEvoit1         DCA StageEvoit1         DCA StageEvoit1         DCA StageEvoit1         DCA StageEvoit1         DCA StageEvoit1         DCA StageEvoit1         DCA StageEvoit1         DCA CalaMan es         OCA LUA Auto ss         OCA LUA Auto ss         OCA CalaMAn es         OCA Access2#1         OCI Access2#1         OCI Access2#1         OCI Access2#1         OCI Access2#1         OCI Calavison MP         OCI Chem Man ss         OCI Chem Man ss         OCI Chem Man ss |
|      | Enter Accession                                                                                                    |
|      |                                                                                                    |

| Step | Action                                                                                         |  |  |  |  |
|------|------------------------------------------------------------------------------------------------|--|--|--|--|
| 4    | Uncheck the <u>All Procedures</u> box to bring up the list of procedures that                  |  |  |  |  |
|      | are eligible for autoverification.                                                             |  |  |  |  |
|      | • Click on the box in the <b>Turn On</b> column to activate.                                   |  |  |  |  |
|      | • Click on <b>OK</b> when finished.                                                            |  |  |  |  |
|      | CothNet Conserol Labs Association Result Entry                                                 |  |  |  |  |
|      | Task Mode View Help                                                                            |  |  |  |  |
|      | Selection                                                                                      |  |  |  |  |
|      | Accession: Retrieve                                                                            |  |  |  |  |
|      | Test Site:                                                                                     |  |  |  |  |
|      | Itest Site:     OCA StagoE vo#1                                                                |  |  |  |  |
|      |                                                                                                |  |  |  |  |
|      | Test Site Procedure Turn On<br>1 OCA StagoE APTT<br>2 OCA StagoE das PT secs                   |  |  |  |  |
|      | 3 OCA StagoE INR Only 4 OCA StagoE INR                                                         |  |  |  |  |
|      | 5 ULA Stagot (PT secs                                                                          |  |  |  |  |
|      | Perform ⊻erify                                                                                 |  |  |  |  |
|      | Enter Accession     DK     22 3/6/2014 9:34 AM       Int to turn on by proce     DK     Cancel |  |  |  |  |
|      |                                                                                                |  |  |  |  |
|      | • A pop-up box will appear to confirm that autoverification is turned on.                      |  |  |  |  |
|      | • Click on <b>OK</b> .                                                                         |  |  |  |  |
|      | 🛠 PathNet General Lab: Accession Result Entry                                                  |  |  |  |  |
|      | Task Mode View Help                                                                            |  |  |  |  |
|      |                                                                                                |  |  |  |  |
|      | Accession: <u></u> Retrieve                                                                    |  |  |  |  |
|      | Test Site:                                                                                     |  |  |  |  |
|      | Autoverification On                                                                            |  |  |  |  |
|      |                                                                                                |  |  |  |  |
|      |                                                                                                |  |  |  |  |
|      |                                                                                                |  |  |  |  |
|      |                                                                                                |  |  |  |  |
|      |                                                                                                |  |  |  |  |
|      | Perform Verify                                                                                 |  |  |  |  |

| Procedure for<br>Turning off<br>Autoverification<br>by Assay | w these steps when the decision is made to suspend autoverificatio | n.                                                                 |      |
|--------------------------------------------------------------|--------------------------------------------------------------------|--------------------------------------------------------------------|------|
|                                                              | Step                                                               | Action                                                             | Icon |
|                                                              | 1                                                                  | Select Accession Result Entry icon from the tool bar.              |      |
|                                                              | 2                                                                  | Under the Task drop down menu select Turn off<br>Autoverification. |      |

Cat

Continued on next page

STAGESC HORACE SAUDIA NOVEA

| Step | Action                                                                                                    |
|------|----------------------------------------------------------------------------------------------------|
| 3    | <ul> <li>A pop up box appears to select the service resource to turn off.</li> <li>Type in the name of the service resource when known.</li> <li>If not known, then click on the ellipsis and select from the list.</li> <li>Click on OK.</li> </ul>                                                                                                    |
|      | PathNot Ceneral Lab: Accession Result Entry      Task Mode View Help      Selection     Selection     Retrieve     Procedure:     rest Site:     rest Site:     rest S |
|      | PathNet General Lab: Accession Eastill Entry         Task Mode View Heip         Test Site Lookup         Selection         Accession:         Procedure:         Test Site:         OCA Spermalit#1         OCA StageEvolt1         OCA UA Auto ss         OCA UB Sita         OCA LUA Auto ss         OCA AstageEvolt1         OCA UA Auto ss         OCA LUA Auto ss         OCA AstageEvolt2         OCA UA Auto ss         OCA AstageEvolt3         OCA UA Auto ss         OCA Col UA Man ss:         OCA Abase3212         OCI Access211         OCI Access212         OCI Access212         OCI Cellavison MP         OCI Cellavison MP         OCI Chem Man ss         OCI Chem Man ss         OCI Chem Man ss         OCI Chem Man ss         OCI Chem Man ss         OCI Chem Man ss         OCI Chem Man ss         OCI Chem Man ss         OCI Chem Man ss         OCI Chem Man ss         OCI Chem Man ss         OCI Chem Man ss         OCI Chem Man ss         OCI Chem Mato ss         OCI Che                                                                                                    |

Continued on next page

| Step | Action                                                                                                    |  |  |  |  |
|------|----------------------------------------------------------------------------------------------------|--|--|--|--|
| 4    | Uncheck the <u>All Procedures</u> box to bring up the list of procedures for                                                                                                    |  |  |  |  |
|      | which autoverification is turned on.                                                                                                    |  |  |  |  |
|      | • Click on the applicable box in the <b>Turn Off</b> column to deactivate. A                                                                                                    |  |  |  |  |
|      | red check will appear.                                                                                                    |  |  |  |  |
|      | • Click on <b>OK</b> when finished.                                                                                                    |  |  |  |  |
|      |                                                                                                    |  |  |  |  |
|      | PathNet General Lab: Accession Result Entry                                                                                                    |  |  |  |  |
|      |                                                                                                    |  |  |  |  |
|      |                                                                                                    |  |  |  |  |
|      | Accession: Retrieve                                                                                                    |  |  |  |  |
|      | Procedure:                                                                                                    |  |  |  |  |
|      | Test Site:                                                                                                    |  |  |  |  |
|      | Result: ULA Stagot vo#1                                                                                                    |  |  |  |  |
|      |                                                                                                    |  |  |  |  |
|      | 1 OCA StappE APTI                                                                                                    |  |  |  |  |
|      | 3 OCA StagoE INR Only                                                                                                    |  |  |  |  |
|      | 5 OCA StagoE PT secs                                                                                                    |  |  |  |  |
|      |                                                                                                    |  |  |  |  |
|      | Perform Verify                                                                                                    |  |  |  |  |
|      | Enter Accession 0K Cancel 2 3/6/2014 10:20 AM //                                                                                                    |  |  |  |  |
|      | • A pop-up box will appear to confirm that autoverification is turned                                                                                                    |  |  |  |  |
|      | off.                                                                                                    |  |  |  |  |
|      | • Click on <b>OK</b> .                                                                                                    |  |  |  |  |
|      |                                                                                                    |  |  |  |  |
|      | Search Control Control |  |  |  |  |
|      |                                                                                                    |  |  |  |  |
|      | Selection Demographics                                                                                                    |  |  |  |  |
|      | Procedure:                                                                                                    |  |  |  |  |
|      | Test Site: Turn Autoverification Off ? X                                                                                                    |  |  |  |  |
|      | Result:<br>Autoverification has been turned off for OCA StagoEvo#1.                                                                                                    |  |  |  |  |
|      | ОК                                                                                                    |  |  |  |  |
|      |                                                                                                    |  |  |  |  |
|      | 3 OCA StagoE INB Only                                                                                                    |  |  |  |  |
|      | 5 ULA Stagot (P1 secs 2<br>6 OCA StagoE Xa Unfrac 2                                                                                                    |  |  |  |  |
|      | Berform Verify                                                                                                    |  |  |  |  |
|      | Enter Accession         DK         Dancel         22         3/6/2014         10:34 AM         A                                                                                                    |  |  |  |  |
|      | n autoverification on fo                                                                                                    |  |  |  |  |

Procedure for Turning off Autoverification by Accession Number When autoverification is turned on for an assay on a service resource and there is a need to exclude a specific patient sample from autoverification, follow these steps to exclude the specific accession number from being autoverified.

| Step | Action                                                                                                    | Icon |
|------|----------------------------------------------------------------------------------------------------|------|
| 1    | Select Accession Result Entry icon from the tool bar.                                                                                                    | Ś    |
| 2    | Under the Task drop down menu select Prevent<br>Autoverification by Accession.                                                                                                    |      |
| 3    | When the window opens, click on Select.    Prevent Autoverification  Autoverification will be prevented for all orders for the selected accession.  Accession:  Demographics  OK  Cancel |      |

| Step      | Action                                                                                                    |
|-----------|----------------------------------------------------------------------------------------------------|
| Step<br>4 | <ul> <li>Action</li> <li>Scan the accession number barcode on the sample you want to exclude from autoverification.</li> <li>Click on OK.</li> </ul> Prevent Autoverification Autoverification will be prevented for all orders for the selected accession. Accessic Select Accession |
|           | OK Cancel                                                                                                    |

Author(s)

Stephanie Prien, MS, MT(ASCP)

## Signature Manifest

### Document Number: SCPMG LIS - 0083

Title: Procedure\_Turning Autoverification On and Off in Cerner PathNet

All dates and times are in Pacific Standard Time.

### **New Lab Director - LIS**

### Collaboration

| Name/Signature          | Title              | Date                     | Meaning/Reason |
|-------------------------|--------------------|--------------------------|----------------|
| Matthew Jones (F754627) | Systems Consultant | 17 Apr 2017, 10:05:38 AM | Complete       |

## Initial Approval

| Name/Signature        | Title                          | Date                     | Meaning/Reason |
|-----------------------|--------------------------------|--------------------------|----------------|
| Ji Yeon Kim (B727360) | Physician-In-Charge, Chem Svcs | 17 Apr 2017, 10:43:51 AM | Approved       |

## **Final Approval**

| Name/Signature       | Title                      | Date                     | Meaning/Reason |
|----------------------|----------------------------|--------------------------|----------------|
| David Quam (P092597) | Rgnl Mg Admn-Pmg Executive | 18 Apr 2017, 01:57:14 PM | Approved       |

#### **Set Effective Date**

| Name/Signature          | Title                       | Date                     | Meaning/Reason |
|-------------------------|-----------------------------|--------------------------|----------------|
| Marian Azuma (K122230)  | Systems Integration Manager |                          |                |
| Matthew Jones (F754627) | Systems Consultant          | 18 Apr 2017, 02:13:18 PM | Approved       |